## Import Payroll Calendar 2018

Save the .csv file to your Desktop.

Launch Outlook and click "File." Then select "Open." Click "Import."

Select "Import from Another Program or File" and click "Next" to continue.

Select "Comma Separated Values" and click the "Next" button to continue.

Browse to locate the file you just saved to your desktop. Click the "Next" button to continue.

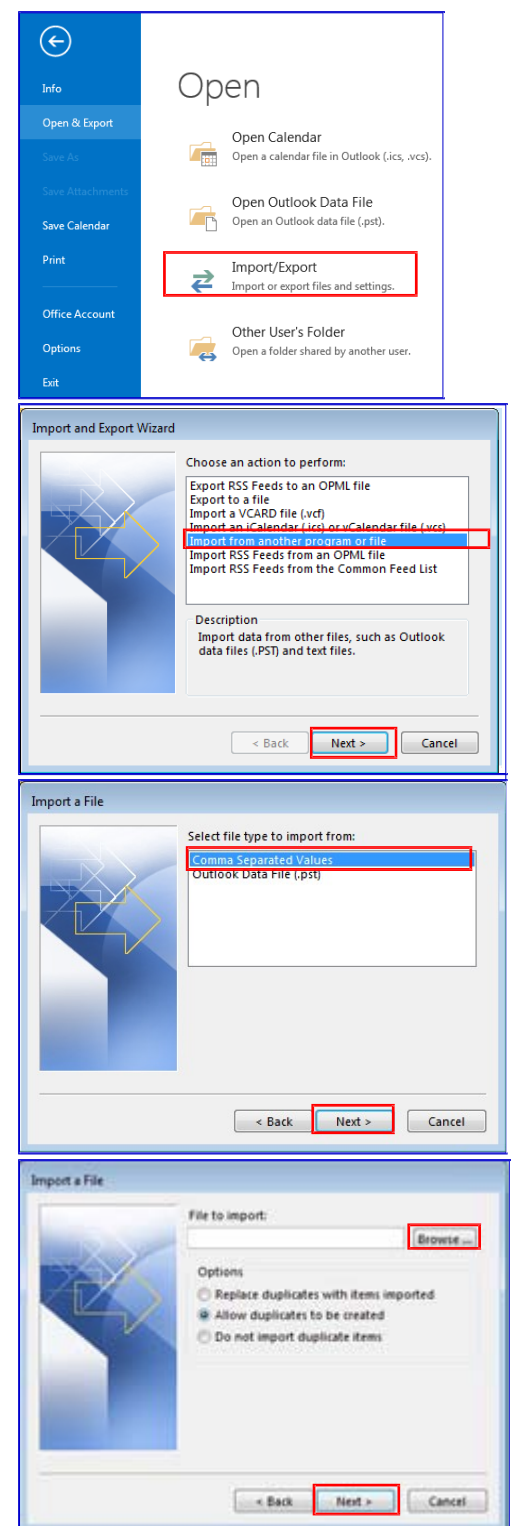

Select your "Calendar," then click the "Next" button to continue.

Click the "Finish" button.

You'll see the file being imported. Once this disappears, you can review your calendar to make sure the file was imported.

For example, check July 27th, 2017; you should see two entries:

- B072717 Pay Period Ends
- B072717 Time & Labor Closes

Once this process is complete, I'd recommend deleting the file you saved on your desktop.

| Import a File                                                                                                    |
|----------------------------------------------------------------------------------------------------|
| Select destination folder:                                                                                                    |
| Image: State of the state of the state                                 |
| < Back Next > Cancel                                                                                                    |
| Import a File                                                                                                    |
| The following actions will be performed:           Import "PayrollCalendar.csv" into folder: Cale         Map Custom Fields           Change Destination   This may take a few minutes and cannot be canceled.                                                                                                    |
| < Back Finish Cancel                                                                                                    |
| Import and Export Progress                                                                                                    |
| Definition of the second second secon |